# INSIDE THE ULTIMA ONLINE GOLD DEMO - THE COMMAND LIST – PART 1

# GOAL

It's our goal to get a deep understanding of how the Ultima Online Gold Demo works. This demo is a representation of the rule set from the Ultima Online Second Age Era.

There is proof that some people have already reversed this demo partially or as a whole, however so far no tools or knowledge has been published. This project is to overcome does shortcomings.

URL's with some proof for this: <u>http://www.runuo.com/forums/general-discussion/94767-help-m-files.html</u> <u>http://azaroth.org/2008/12/31/your-topic/</u> (posting by Faust)

If we understand the demo there is a big chance we can alter the demo and even create our own demo. By default mounting horses is not possible in the demo, but what if we can alter the demo and unlock horses; can we then see how horses behaved during T2A?

This demo is 10 years old and I do not understand no one published his/her work. Maybe that DMCA thing is in the way?

### **UTILITIES USED**

<u>IDA Pro</u>, a very professional utility, definitely worth buying, Standard version is affordable. <u>BRAIN</u>, every one has one, use it

## **ABOUT ME**

I'm just a guy who loves the Ultima universe and knows a bit assembler. Why not combine the two? <sup>(i)</sup> A nice story from my school period; during the dBase IV classes we had to write some programs as practice. However, I was always the first one to be ready and I got bored while waiting for the others to finish. So I wrote an <u>arkanoid</u>-like game in dBase IV (with mouse support <sup>(i)</sup>). When the teacher found out, he couldn't say much other than "Please don't do this during class time.".

# **STUMBLING UPON DATA**

While browsing through the disassembly of the UoDemo and while stepping through the code with the debugger I stumbled upon an array which looked like offset data. IDA incorrectly identified this data as bytes.

; DATA XREF: sub\_40CF6E+A0Tr

; "vi|i" ; "TK\_ELSE"

| .data:00606EA4 | dd  | offse  | t    | sub_     | 4001CE |      |
|----------------|-----|--------|------|----------|--------|------|
| .data:00606EA8 | db  | 3      |      |          |        |      |
| .data:00606EA9 | db  | 0      |      |          |        |      |
| .data:00606EAA | db  | 0      |      |          |        |      |
| .data:00606EAB | db  | Ø      |      |          |        |      |
| .data:00606EAC | off | F_606E | A    | ) dd     | offset | aViI |
| .data:00606EAC |     |        |      |          |        |      |
| .data:00606EB0 | dd  | offse  | t    | aTk_     | else_0 |      |
| .data:00606EB4 | dd  | offse  | t    | sub      | 40D1F7 |      |
| .data:00606EB8 | db  | 2      |      |          |        |      |
| .data:00606EB9 | db  | 0      |      |          |        |      |
| .data:00606EBA | db  | 0      |      |          |        |      |
| .data:00606EBB | db  | 0      |      |          |        |      |
| .data:00606EBC | db  | 0C8h   | 5    | *        |        |      |
| .data:00606EBD | db  | 9Eh    | -    | ×        |        |      |
| .data:00606EBE | db  | 6 0h   | -    | <u>a</u> |        |      |
| .data:00606EBF | db  | 0      |      |          |        |      |
| .data:00606EC0 | db  | ØCCh   | - 5  | ł        |        |      |
| .data:00606EC1 | db  | 9Eh    | - 5  | ×        |        |      |
| .data:00606EC2 | db  | 6 0h   | 1    | 18       |        |      |
| .data:00606EC3 | db  | 0      |      |          |        |      |
| .data:00606EC4 | db  | 1Ah    |      |          |        |      |
| .data:00606EC5 | db  | 0D2h   | 1.16 | E        |        |      |
| .data:00606EC6 | db  | 40h    | 5    | 0        |        |      |
| .data:00606EC7 | db  | 0      |      |          |        |      |
| .data:00606EC8 | db  | 0      |      |          |        |      |
| .data:00606EC9 | db  | 0      |      |          |        |      |
| .data:00606ECA | db  | 0      |      |          |        |      |
| .data:00606ECB | db  | 0      |      |          |        |      |
| .data:00606ECC | db  | 0D8h   |      | 1        |        |      |
| .data:00606ECD | db  | 9Eh    | 1.5  | ×        |        |      |
| .data:00606ECE | db  | 6 0h   | -    | 68       |        |      |
| .data:00606ECF | db  | 0      |      |          |        |      |
| .data:00606ED0 | db  | ØDCh   | - 5  | -        |        |      |
| .data:00606ED1 | db  | 9Eh    | -    | X        |        |      |
| .data:00606ED2 | db  | 6 0h   | 1    | 38       |        |      |
| .data:00606ED3 | db  | 0      |      | :8:      |        |      |
| .data:00606ED4 | db  | 9Ch    | -    | £        |        |      |
| .data:00606ED5 | db  | ØD2h   | -    | E        |        |      |
| .data:00606ED6 | db  | 40h    | 5    | 6        |        |      |
| .data:00606ED7 | db  | 0      |      |          |        |      |
| .data:00606ED8 | db  | 3      |      |          |        |      |
| data MA6A6FDQ  | dh  | ß      |      |          |        |      |

### THE STRUCTURE

I started correcting the identification using the data option of IDA, which resulted in the following:

```
ana ana ana an
:00606EBC dd offset off_609EC8
:00606EC0 dd offset aTk_endif_1
                                                   ; "TK ENDIF"
:00606EC4 dd offset __initp_misc_winxfltr_2
:00606EC8 dd 0
                                                   : "0"
:00606ECC dd offset aV 22
                                                  ; "TK WHILE"
:00606ED0 dd offset aTk_while_0
:00606ED4 dd offset sub 40D29C
:00606ED8 dd 3
:00606EDC dd offset aVil 0
                                                  ; "vi|i"
:00606EE0 dd offset aTk endwhile 1
                                                   : "TK ENDWHILE"
:00606EE4 dd offset sub 40D2C5
00606FF9 dd 9
```

As you can see, lots of interesting stuff is starting to emerge. After my corrections IDA automatically identified pointers to strings and added comments for them. Also, look at the fact that IDA identifies pointers to code labeled sub\_XXXXX. Does this mean that the code for a (scripted) WHILE is available at 0040D29C? Most probably yes. It really looked like I found a command structure array in memory.

So I used IDA to create a structure from this data:

| :00606EAC off_606EAC dd offset aVil<br>:00606EAC<br>:00606EB0 dd offset aTk_eIse_0<br>:00606EB1 dd offset aTk_eIse_0                                                                                          | ; DATA XREF: sub_40CF6E+A6 <mark>1</mark> r<br>; "vi i"<br>; "TK_ELSE" |
|----------------------------------------------------------------------------------------------------|------------------------------------------------------------------------|
| :00606EB8 dd 2   B Copy Ctrl+Ins                                                                                                    |                                                                        |
| : 006 06EBC dd offset       Abort selection       Alt+L         : 006 06EC0 dd offset       : 006 06EC4 dd offset       W Chart of xrefs to         : 006 06EC8 dd 0       : 006 06EC8 dd 0       . 006 06EC4 | ; "TK_ENDIF"<br>2                                                      |
| : 006 06ED0 dd offset <sup>000</sup> Data D<br>: 006 06ED4 dd offset <sup>000</sup> Data D<br>: 006 06ED4 dd offset <u>A</u> Create struct from data                                                          | ; "TK_WHILE"                                                           |
| :00606EDC dd offset X Undefine U<br>:00606EE0 dd offset Synchronize with ↓<br>:00606EE4 dd offset                                                                                                    | ; "vi i"<br>; "TK_ENDWHILE"                                            |
| :00606EE8 dd 2 4 Jump to IP                                                                                                    |                                                                        |

IDA created a structure for me and I renamed the structure members based on what I saw:

```
00000000 struct_3 struc ; (sizeof=0x10)
00000000 UnknownText dd ?
00000004 Command dd ?
00000008 FunctionAddress dd ?
00000000 UnknownValue dd ?
00000010 struct_3 ends
00000010
```

When you do this at home; if you don't know what a certain member is being used for indicate this in its name. That's why I named 2 members UnknownText and UnknownValue.

You can now apply this structure to the data and IDA will do the rest:

```
00606EAC stru_606EAC struct_3 <offset aViI, offset aTk_else_0, offset sub_40D1F7, 2>
00606EAC
                                                              DATA XREF: sub 40CF6E+A01r
00606EAC
                                                              "uili
886866EBC struct_3 <offset off_689EC8, offset aTk_endif_1, \ ; "TK_ENDIF"
00606EBC offset initp_misc_winxfltr_2, 0>
00606ECC struct_3 <offset aU_22, offset aTk_while_0, offset sub_40D29C, 3> ; "v"
09606EDC struct 3 <offset aUil 0, offset aTk_endwhile 1, offset sub_4002C5, 2> ; "vi|i"
00606EEC struct_3 <offset off_609EFC, offset aTk_for_0, offset sub_40D1B2, 3> ; "TK_FOR"
80606EFC struct_3 <offset off_609F08, offset aTk_endFor_0, offset sub_40D1C3, \ ; "TK_ENDFOR"
00606EFC
                       2>
00606F0C struct 3 <offset off 609F18, offset aTk continue, offset sub 40D2F2, \
00606F0C
                       2>
00606F1C db
               28h
                     -
00606F10 db
               9Fh
                       Į
88686F1E db
               60h
88686F1F db
                  0
               2Ch
00606F20 db
                    1
00606F21 db
               9Fh
                     ģ
                       .
88686F22 db
               6.9h
88686E22 db
```

Then I discovered I made an error. My brain didn't work well ☺.

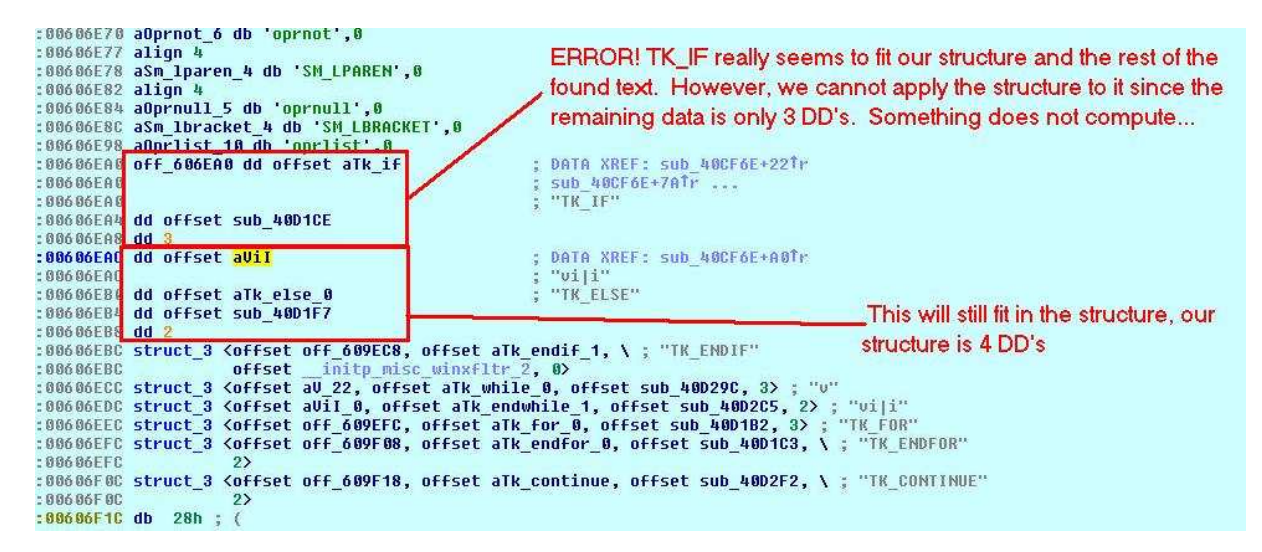

Now, what happened? I started applying the structure in the middle of a bigger something (array?). I wouldn't have encountered this problem if I had started at off\_606EA0. It's an array by the way. All the structures follow each other sequentially in memory.

# **THE ARRAY**

Okay, so if offset 00606EA0 is the beginning of the array. Where does it end? What is the size of the array?

To locate the ending I simply scrolled down looking for something that was off:

|                       | -                         |                                 |
|-----------------------|---------------------------|---------------------------------|
| .data:00609E95        | db 66h ; f                |                                 |
| .data:00609E96        | db 41h ; A                |                                 |
| .data:00609E97        | db 0                      |                                 |
| .data:00609E98        | db 2Ch ; ,                |                                 |
| .data:00609E99        | db 0                      |                                 |
| .data:00609E9A        | db Ø                      |                                 |
| .data:00609E9B        | db 0                      |                                 |
| .data:00609E9C        | db 88h ; ê                |                                 |
| .data:00609E9D        | db 0D9h ; +               |                                 |
| .data:00609E9E        | db 60h ;                  |                                 |
| .data:00609E9F        | db 0                      |                                 |
| .data:00609EA0        | db Ø                      |                                 |
| .data:00609EA1        | db u                      |                                 |
| .data:00009ER2        | dD U                      |                                 |
| .data:00009EH3        |                           |                                 |
| .0ata:00009EH4        |                           |                                 |
| .udld:00009EH5        |                           |                                 |
| .udld:00009EH0        |                           |                                 |
| data - 886 800 090 H7 |                           |                                 |
| data:00007CH0         | db 8                      |                                 |
| data - 88680E00       | db B                      |                                 |
| data:00007EAR         | db 8                      |                                 |
| data:00609FAC         | dh 8Ch : î                |                                 |
| data: 88689FAD        | dh AD9h : +               |                                 |
| data:00609E8E         | db 68b :                  |                                 |
| .data:00609EAF        | db 0                      |                                 |
| .data:00609EB0        | aTk if db 'TK IF',0       | ; DATA XREF: .data:off 606EA010 |
| .data:00609EB6        | align 4                   |                                 |
| .data:00609EB8        | aVil db 'vi i',0          |                                 |
| .data:00609EBD        | align 10h                 |                                 |
| .data:00609EC0        | aTk_else_0 db 'TK_ELSE',0 |                                 |
| .data:00609EC8        | dd offset unk 697C76      |                                 |

You can now calculate the size of the structure assuming it ends at 00609EB0:

|                                            |                          |                                         |                               |                               |                                                                                                    | Т                                        | hese   | e valu         | les a                      | re in                                        | hex!     |     |
|--------------------------------------------|--------------------------|-----------------------------------------|-------------------------------|-------------------------------|----------------------------------------------------------------------------------------------------|------------------------------------------|--------|----------------|----------------------------|----------------------------------------------|----------|-----|
|                                            |                          |                                         |                               |                               |                                                                                                    |                                          | 1      |                |                            |                                              |          |     |
| _                                          |                          |                                         |                               |                               |                                                                                                    |                                          |        |                |                            | 1                                            |          |     |
| * 🥢 Un                                     | titled - I               | Notepa                                  | d                             |                               |                                                                                                    |                                          |        |                |                            |                                              |          | -03 |
| Elle<br>(0x6                               | 09eb0                    | - 0x                                    | 606eaC                        | ) / 4                         | = <04                                                                                                    | -                                        | _      |                |                            | -                                            |          | 1   |
|                                            |                          |                                         | 1999 REPORTAN                 |                               | and the owner of the owner, where the owner, where the owner, where the owner, where the owner, where the owner | -                                        |        |                |                            | 1                                            |          |     |
|                                            |                          |                                         |                               |                               |                                                                                                    |                                          |        |                |                            |                                              |          |     |
| Calcu                                      | lator                    |                                         |                               |                               |                                                                                                    |                                          |        | 1              |                            | - 🗆 2                                        | 1        |     |
|                                            |                          |                                         |                               |                               |                                                                                                    |                                          |        |                |                            |                                              |          |     |
| in vie                                     | w Teh                    |                                         |                               |                               |                                                                                                    |                                          |        |                | -7                         | 3076                                         |          |     |
|                                            |                          |                                         | let C                         | Rin (                         | Degre                                                                                                    |                                          | ° Badi | ano            | C Grad                     | 3076,                                        | 5        |     |
| C Hex                                      |                          | <b>)</b> (                              | Dot C                         | Bin (                         | Degre                                                                                                    | ees (                                    | C Radi | ans            | C Grad                     | 3076,<br>Is                                  | 5        |     |
| C Hex                                      |                          | о с<br>Нур                              | Dat C                         | Bin (                         | • Degre                                                                                                    | ees (<br>Backspa                         | C Radi | ans<br>CE      | C Grac                     | 3076,<br>Is<br>C                             | 5        |     |
| C Hex<br>C Hex<br>C Inv<br>Sta             | E F-E                    | ос<br>Нур<br>(                          | Det C                         | Bin (                         | Degre                                                                                                    | ees (<br>Backspa<br>8                    | Radi   | ans<br>CE      | C Grad                     | 3076,<br>Js<br>C<br>And                      | 5        |     |
| C Hex<br>C Hex<br>Sta                      | F-E<br>dms               | e) C (<br>Hyp<br>(<br>Exp               | Dot C                         | Bin (<br>MC<br>MR             | Degra     7     4                                                                                               | ees (<br>Backspa<br>8<br>5               | Radi   | ans<br>CE      | C Grac                     | 3076,<br>Js<br>C<br>And<br>Xor               | 5        |     |
| C Hex C Hex C Inv Sta Sum                  | F-E<br>dms               | e) C (<br>Hyp<br>(<br>Exp<br>x^y        | Det C<br>)<br>in<br>log       | Bin (<br>MC<br>MR<br>MS       | Degre     7     4     1                                                                                         | ees (<br>Backspa<br>8<br>5<br>2          | Radi   | ans<br>CE<br>/ | C Grac<br>Mod<br>Or<br>Lsh | 3076,<br>ds<br>C<br>And<br>Xor<br>Not        | <b>)</b> |     |
| C Hex<br>C Hex<br>Sta<br>Ave               | F-E<br>dms<br>sin        | с) С (<br>Нур<br>(<br>Ехр<br>х^у<br>х^3 | Det C                         | Bin (<br>MC<br>MR<br>MS<br>M+ | <ul> <li>Degree</li> <li>7</li> <li>4</li> <li>1</li> <li>0</li> </ul>                                          | Backspa<br>Backspa<br>8<br>5<br>2<br>+/- | Radi   | ans<br>CE<br>/ | C Grac<br>Mod<br>Or<br>Lsh | 3076,<br>ds<br>C<br>And<br>Xor<br>Not        |          |     |
| C Hex<br>C Hex<br>Sta<br>Ave<br>Sum<br>Sum | F-E<br>dms<br>sin<br>cos | Hyp<br>(<br>Exp<br>x^y<br>x^3           | Det C<br>)<br>in<br>log<br>nl | Bin (<br>MC<br>MR<br>MS<br>M+ | <ul> <li>Degra</li> <li>7</li> <li>4</li> <li>1</li> <li>0</li> </ul>                                           | Backsp/<br>Backsp/<br>8<br>5<br>2<br>+/- | Radi   | ans<br>CE<br>/ | C Grac<br>Mod<br>Or<br>Lsh | 3076,<br>Js<br>C<br>And<br>Xor<br>Not<br>Int |          |     |

First step, apply the structure at the beginning:

| 1:00606EA0 | sti | 1 606 u | EAC | struct 3 | <b>Koffset</b> | aTk if, | offset | sub 4001  | ICE, 3, | offset  | aVil> |  |
|------------|-----|---------|-----|----------|----------------|---------|--------|-----------|---------|---------|-------|--|
| :00606EA0  |     | -       |     |          |                |         | ; Di   | ATA XREF: | sub 4   | OCF6E+2 | 22tr  |  |
| ::00606EA0 |     |         |     |          |                |         | ; 51   | ub 40CF6E | +7ATr   | H(H)+>; |       |  |
| :00606EA0  |     |         |     |          |                |         | 2 117  | TK_IF"    |         |         |       |  |
| :00606EB0  | db  | 0C 0h   | 5 4 |          |                |         |        |           |         |         |       |  |
| 1:00606EB1 | db  | 9Eh     | * × |          |                |         |        |           |         |         |       |  |
| 1:00606EB2 | db  | 60h     | 3   |          |                |         |        |           |         |         |       |  |
| 1:00606EB3 | db  | 0       |     |          |                |         |        |           |         |         |       |  |
| 1:00606EB4 | db  | ØF7h    | 5   |          |                |         |        |           |         |         |       |  |
| :00606EB5  | db  | 0D1h    | ; Đ |          |                |         |        |           |         |         |       |  |
| 1:00606EB6 | db  | 40h     | ; 6 |          |                |         |        |           |         |         |       |  |
| 1:00606EB7 | db  | 0       |     |          |                |         |        |           |         |         |       |  |
| 1:00606EB8 | db  | 2       |     |          |                |         |        |           |         |         |       |  |
| 1:00606EB9 | db  | 0       |     |          |                |         |        |           |         |         |       |  |
| 1:00606EBA | db  | 0       |     |          |                |         |        |           |         |         |       |  |
| 1:00606EBB | db  | 0       |     |          |                |         |        |           |         |         |       |  |

Next step, our calculated array consisted of 3076 DWORD's, each DWORD being 4 bytes. Our structure consists of 4 DWORD's. Therefore to get the number of structures in the array you have to divide 3076 by 4, the result is 769 or 0x301 (hexadecimal).

With this knowledge we have IDA create an array:

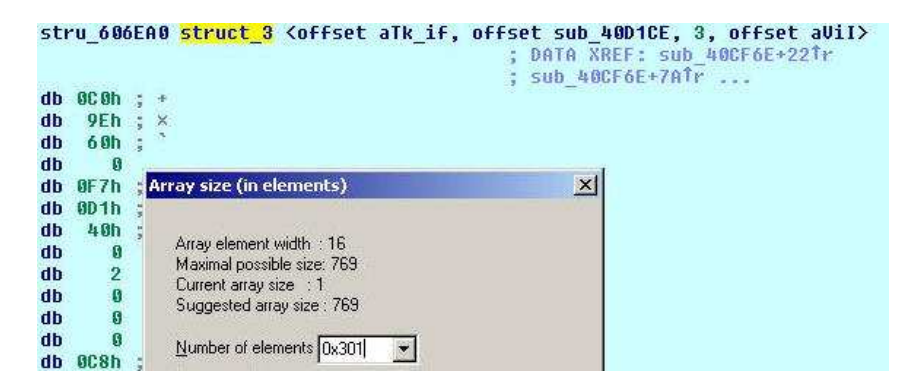

Result:

```
:00606EA0 stru_606EA0 struct 3 <offset aTk_if, offset sub_40D1CE, 3, offset aVil>
00606EA0
                                                  DATA XREF: sub_40CF6E+221r
00606EA0
                                                   sub 40CF6E+7ATr
:00606EA0 <mark>struct_3</mark> <offset aTk_else_0, offset sub_40D1F7, 2, offset off_609EC8> ; "TK_IF"
00606EA0 struct_3 <offset aTk_endif_1, offset
                                               initp misc winxfltr 2, 0, \
BRABAFAB
                   offset aV 15>
00606EA0 struct_3 <offset aTk_while_0, offset sub_40D29C, 3, offset aViI_0>
:00606EA0 struct 3 <offset aTk_endwhile_1, offset sub_40D2C5, 2, \
:00606EA0 struct_3 <offset aTk_endfor_0, offset sub_40D1C3, 2, \</pre>
00606EA0
                   offset off_609F18>
:00606EA0 struct_3 <offset aTk_continue, offset sub_40D2F2, 2, \</pre>
00606EA0
                   offset off 609F28>
:00606EA0 <mark>struct_3</mark> <offset aTk_break, offset sub_40D31F, 2, offset off_609F38>
:00606EA0 struct_3 <offset aTk_goto_0, offset sub_40D342, 2, offset aVi_3>
00606EA0 struct_3 <offset aTk_switch, offset sub 40D22E, 26h, offset aViJ>
00606EA0 struct_3 <offset aTk_endswitch_0, offset __initp_misc_winxfltr_3, 0, </pre>
                   offset aV 16>
00606EA0
00606EA0 struct_3 <offset aTk_case_1, offset __initp_misc_winxfltr_4, 0, \</pre>
                   offset aV_17>
ARARAFAR
:00606EA0 struct 3 <offset aTk default, offset initp misc winxfltr 5, 0, \
00606EA0
                   offset aV 18>
100606EA0 struct 3 (offset aTk_return_0, offset sub_40D509, 0, offset aV_22>
```

# **CLEANING UP – PART 1**

Now, what annoys me here is that the array view isn't that easy to read. Sure, if you look closely you can see text hidden in it, but that isn't easy to work with.

Take a look at a DWORD view (by removing the array and marking the data as DD):

| .data:00606EB4                                      | dd | offset   | sub 4001F7                          |              |                   |
|-----------------------------------------------------|----|----------|-------------------------------------|--------------|-------------------|
| data:00606FB8                                       | hb | 2        |                                     |              |                   |
|                                                     | 33 | Sec.es   |                                     |              |                   |
| .0ata:00000EBC                                      | aa | offset   | 011_009EC8                          |              |                   |
| .data:00606EC0                                      | dd | offset   | aTk endif                           | 2            | "TK ENDIF"        |
| data:00606EC4                                       | hb | offset   | inith mise winxfiltr 2              | 3            | 14.4.5 AV8. 19.19 |
| data:00404000                                       | 44 | R        |                                     |              |                   |
| .udtd.000000000                                     | uu | 61       | 1000                                |              | 007700            |
| .data:00606ECC                                      | dd | offset   | aV                                  | -            |                   |
| .data:00606ED0                                      | dd | offset   | aTk while                           | 2            | "TK WHILE"        |
| data • 006 06 ED h                                  | hh | offeat   | cub_100200                          |              |                   |
| .ddcd.00000LD4                                      | 33 | of i bee | 500_400270                          |              |                   |
| .uaca:00000ED8                                      | aa | 3        |                                     |              |                   |
| .data:00606EDC                                      | dd | offset   | aViI_0                              |              | "vi i"            |
| .data:00606EE0                                      | dd | offset   | aTk endwhile Ø                      | 1            | "TK ENDWHILE"     |
| data:00606EE4                                       | hb | offeat   | cub_100205                          | 6            |                   |
| .uata.00000EL4                                      |    | OTTSEC   | 300_400203                          |              |                   |
| .0ata:00000EE8                                      | aa | Z        |                                     |              |                   |
| .data:00606EEC                                      | dd | offset   | off_609EFC                          |              |                   |
| .data:00606EF0                                      | dd | offset   | aTk for                             | 8            | "TK FOR"          |
| data:00606EEh                                       | dd | offcot   | cub k00102                          | ( <b>x</b> ) |                   |
| .udcd.00000LT4                                      |    | ULISEL   | 300_400102                          |              |                   |
| .data:00000EF8                                      | aa | 3        |                                     |              |                   |
| .data:00606EFC                                      | dd | offset   | off 609F08                          |              |                   |
| .data:00606F00                                      | bb | offset   | alkendfor                           | 3            | "TK ENDFOR"       |
| data:006066668                                      | dd | offcot   | cub k00102                          | 2            |                   |
| .Udtd.00000r04                                      | uu | UTTSEL   | 500_400100                          |              |                   |
| .data:00000F08                                      | dd | 2        |                                     |              |                   |
| .data:00606F0C                                      | dd | offset   | off 609F18                          |              |                   |
| .data:00606F10                                      | dd | offset   | aTk continue                        | 8            | "TK CONTINUE"     |
| data:00606E1h                                       | dd | offeat   | cub //002E2                         |              |                   |
| .uaca.00000114                                      |    | onser    | 300_400212                          |              |                   |
| .uaca:00000F18                                      | uu | 4        |                                     |              |                   |
| .data:00606F1C                                      | dd | offset   | off_609F28                          |              |                   |
| .data:00606F20                                      | dd | offset   | aTk break                           | 1            | "TK BREAK"        |
| data:00606F24                                       | hh | offset   | sub_40031F                          | 3            | 101               |
| data:006066724                                      | 44 | 0        | 300_100011                          |              |                   |
| .udtd.uuuurzo                                       | uu | -        |                                     |              |                   |
| .data:00006F2C                                      | dd | ottset   | 0++_609+38                          |              |                   |
| .data:00606F30                                      | dd | offset   | aTk_goto_0                          | Ş            | "TK_GOTO"         |
| .data:00606F34                                      | dd | offset   | sub 400342                          |              |                   |
| data:00606F38                                       | dd | 2        |                                     |              |                   |
| data:00000100                                       | 44 | offeat   | 304 0                               | 12           | 0.0340            |
| .uaca.uuouor30                                      | uu | urrset   | 401_0                               | 2            | 01                |
| .data:00606F40                                      | dd | offset   | alk_switch                          | 2            | IK_SMIICH         |
| .data:00606F44                                      | dd | offset   | sub 40D22E                          |              |                   |
| .data:00606F48                                      | hh | 26h      | _                                   |              |                   |
| data:00606EhC                                       | dd | offcot   | 1 100                               | 22           | 0.04140           |
| .uata.00000140                                      |    | offset   |                                     |              |                   |
| .data:00000F50                                      | aa | ottset   | alk_endswitch                       | 7            | IK_END2MIICH      |
| .data:00606F54                                      | dd | offset   | initp_misc_winxfltr_3               |              |                   |
| .data:00606F58                                      | dd | 0        |                                     |              |                   |
| data:00606EEC                                       | hh | offset   | all 0                               | 12           |                   |
| data = 002020202                                    | 44 | offeat   | aTh asca                            | 2            | UTK PASEN         |
| .uata.uu0000100                                     | uu | UTTSEC   | ark_case                            | 2            | IR_GHSE           |
| .data:00606F64                                      | dd | offset   |                                     |              |                   |
| .data:00606F68                                      | dd | 8        |                                     |              |                   |
| .data:00606F6C                                      | bb | offset   | aU 1                                | <u>i</u>     | "u"               |
| data:00606E70                                       | dd | offcot   | tlucton Vic                         | 2            | "TK DEFOIL T"     |
| .uaca.uuuuur/u                                      | uu | orrset   |                                     | 3            | TB_DEFRUET        |
| 1 7 4 API APIPI 1 1 1 1 1 1 1 1 1 1 1 1 1 1 1 1 1 1 | ad | oll cot  | a da ten ma cos bla nasle i teste L |              |                   |

I don't know about you, but I find the above view much more interesting. Even though it doesn't show that we are dealing with a structure + array. This situation needs to be solved somehow.

One way of solving this is to modify all the string variable names into capitals, the red square I have already modified, the orange part I didn't do yet, see yourself:

```
.data:00606E70 aOprnot_6 db 'oprnot',0
.data:00606E77 align 4
.data:00606E78 aSm_lparen_4 db 'SM_LPAREN',0
.data:00606E82 align 4
.data:00606E84 a0prnull_5 db 'oprnull',0
.data:00606E8C aSm lbracket 4 db 'SM LBRACKET',0
.data:00606E98 a0prlist 10 db 'onrlist'.A
.data:00606EA0 stru_606EA0 struct_3 <offset aTK_IF, offset sub_40D1CE, 3, offset aViI>
.data:00606EA0
                                                                                          DATA XREF: sub 40CF6E+221r
.data:00606EA0
                                                                                          sub_40CF6E+7Atr
.data:00606EA0 struct_3 <offset aTK_ELSE, offset sub_40D1F7, 2, offset off_609EC8> ; "TK_IF"
.data:00606EA0 struct_3 <offset aTK_ENDIF, offset __initp_misc_winxfltr_2, 0, \
.data:00606EA0
                                       offset aV>
.data:00606EA0 struct_3 Koffset aTK WHILE, offset sub_40D29C, 3, offset aVil_0>
.data:00606EA0 struct_3 <offset aTK_ENDWHILE, offset sub_40D2C5, 2, \
.data:00606EA0 offset off_609EFC>
.data:00606EA0 struct_3 <offset aTK_FOR, offset sub_40D182, 3, offset off_609F08>
.data:00606EA0 struct_3 <offset aTK_FOR, offset sub_40D1C3, 2, offset off_609F18>
.data:00606EA0 struct_3 <offset aTK_CONTINUE, offset sub_40D2F2, 2, \
.data:00606EA0 struct_3 <offset aTK_CONTINUE, offset sub_40D2F2, 2, \
.data:00606EA0 struct_3 <offset aTK_BREAK, offset sub_40D31F, 2, offset off_609F38>
.data:00606EA0 struct_3 <offset aTK_GOTO, offset sub_40D342, 2, offset aVi_0>
.data:00606EA0 struct_3 <offset aTK_SWITCH, offset sub_40D22E, 26h, offset aViJ>
.data:00606EA0 struct_3 <offset aTK_ENDSWITCH, offset __initp_misc_winxfltr_3, 0, \
.data:00606EA0 ________
.data:00606EA0 struct_3 Koffset aTk_case, offset __initp_misc_winxfltr_4, 0, \
                                       offset aV_1>
.data:00606EA0
.data:00606EA0 struct_3 Coffset aTk_default, dffset __initp_misc_winxfltr_5, 0, 
.data:00606EA0
                                       offset aV_2>
.data:00606EA0 struct_3 <offset aTk_return, offset sub_40D509, 0, offset aV_3>
.data:00606EA0 struct_3 <offset aTk_return_0, offset sub_40D365, 2, offset aVi_1>
.data:00606EA0 struct 3 <offset aTk_return 1, offset sub_40D40D, 56h, offset aVc>
.data:00606EA0 struct_3 <offset aTk_return_2, offset sub_40D3B9, 51h, offset aVo>
.data:06606EA0 struct_3 <offset aTk_return_3, offset sub_40D459, 8, offset aVs>
.data:00606EA0 struct_3 <offset a0prnull, offset sub_40E392, 14h, offset a1i>
.data:00606EA0 struct_3 <offset a0prplus_5, offset sub_40E392, 14h, offset a1i>
.data:00606EA0 struct_3 <offset a0prplus_5, offset sub_40E39A, 15h, \
.data:00606EA0 offset off_609FF0>
.data:00606EA0 struct_3 <offset a0prminus_5, <pre>offset sub_40E3A5, 15h, 
.data:00606EA0
                                       offset off_60A000>
.data:00606EA0 struct_3 <offset aOprmult_5, offset sub_40E3B0, 15h, \
.data:00606EA0
                                       offset off_60A00C>
.data:00606EA0 struct_3 Koffset a0prdiv_5, offset sub_40E3BC, 15h, offset off_60A018>
.data:00606EA0 struct_3 <offset a0prand_5, offset sub_40E3E0, 15h, offset off_60A024>
.data:00606EA0 struct_3 <offset a0pror_5, offset sub_40E407, 15h, offset off_60A030>
.data:00606EA0 struct_3 <offset a0pror_5, offset sub_40E42E, 15h, offset off_60A03C>
.data:00606EA0 struct_3 <offset a0prequiv_5, offset sub_40E428, 15h, <br/>offset off_60A03C>
                                       offset off 60A04C>
.data:00606EA0
.data:00606EA0 struct_3 <offset aOprnequiv_5, offset sub_40E44B, 15h, \
```

And there is yet another problem we have to solve, IDA Pro isn't perfect. It's interactive and its interactivity comes in handy now:

```
struct_3 <offset aTK_ELSE, offset sub_40D1F7, 2, offset aVI> ; "TK_IF"
struct_3 <offset aTK_ENDIF, offset __initp_misc_winxfltr_2, 0, \</pre>
           offset aV>
struct_3 <offset aTK_WHILE, offset sub_40D29C, 3, offset aViI_D>
struct_3 <offset aTK_ENDWHILE, offset sub_40D2C5, 2, \</pre>
           offset off_609EFC>
struct_3 <offset aTK_FOR, offset sub_40D1B2, 3, offset off_b09F08>
struct_3 <offset aTK_ENDFOR, offset sub_40D1C3, 2, offset off_609F18>
struct_3 <offset aTK_CONTINUE, offset sub_40D2F2, 2, \</pre>
           offset off_609F28>
struct_3 <offset aTK_BREAK, offset sub_40D31F, 2, offset off_609F38>
struct_3 <offset aTK_GOTO, offset sub_40D342, 2, offset aVi_0>
struct_3 <offset aTK_SWITCH, offset sub_40D22E, 26h, offset aVi_)</pre>
struct_3 Koffset aTK_ENDSWITCH, offset __initp_misc_winxfitr_3, 0, \
           offset aV_0>
struct_3 <offset aTk_case, offset __initp_misc_winxfltr_4, 0, \</pre>
           offset aV 1>
struct_3 <offset aTk_default, offset __initp_misc_winxfltr_5, 0, \</pre>
           offset aV_2>
```

The red circle is what we will look into next. The orange circles are strings, so I can only assume that the red circle should also be a readable string! Yes! My brain at work again.

Follow the pointer and look at the red circles, the first red circles I have corrected by telling IDA Pro that an ASCII string is at that location, the other red circles I still have to correct and the orange circles are there for comparison with the orange circle above:

| .data:00009EEF  | dD 0                              |          |      |        |                                  |
|-----------------|-----------------------------------|----------|------|--------|----------------------------------|
| .data:00609EF0  | aTK ENDWHILE db 'TK ENDWHILE',0   | -        | DATA | XREF:  | .data:stru 606EA0îo              |
| .data:00609EFC  | off 609EFC dd offset unk 697C76   | -        | DATA | XREF:  | .data:stru 606EA01o              |
| .data:00609F00  | aTK FOR db 'TK FOR',0             |          | DATA | XREF:  | .data:stru 606EA010              |
| .data:00609E07  | db 0                              | 100      |      |        | destermentenewoor-entermente is  |
| .data 100609F08 | aVii db 'vii'.0                   | 4        | DATA | XREF:  | .data:stru 606EA0Ťo              |
| .data:00609F0C  | aTK ENDFOR db 'TK ENDFOR'.0       | 1        | DATA | XREF:  | .data:stru 606EA010              |
| .data:00609F16  | db ß                              |          |      |        | =                                |
| .data:00609F17  | db 0                              |          |      |        |                                  |
| .data 00609F18  | Dff 609F18 dd offset unk 697C76   | 8        | DATA | XREF:  | .data:stru 606EA010              |
| data:00609F1C   | aTK CONTINUE db 'TK CONTINUE'.0   | 2        | DATA | XREE : | .data:stru 606FA010              |
| data 00609F28   | off 609E28 dd offset unk 697C76   | 1        | DATA | XREF : | data:stru 686F8810               |
| data: AMANYEZE  | ATK BREAK db 'TK BREAK' Ø         |          | DATA | XREE   | data:stru 606F0010               |
| data:00609F35   | dh Ø                              |          |      |        |                                  |
| data:00609F36   | dh ß                              |          |      |        |                                  |
| data:00609F37   | dh ß                              |          |      |        |                                  |
| data:00609F38   | off 609F38 dd offset unk 697C76   | 2        | DATA | XREF - | data:stru 606FA01o               |
| data:00609F3C   | aTK GOTO db 'TK GOTO'.9           | 2        | DATA | XREE : | data:stru 686F8810               |
| .data.00609F44  | aVi 0 db 'vi'.0                   | 2        | DATA | XREF : | .data:stru 606EA010              |
| .data:00609F47  | db 0                              | <i>.</i> |      |        |                                  |
| .data:00609F48  | aTK SWITCH db 'TK SWITCH'.0       | 8        | DATA | XREF : | .data:stru 606EA0To              |
| .data:00609F52  | db 0                              | 2        |      |        |                                  |
| .data:00600F53  | db Ø                              |          |      |        |                                  |
| .data 00609F54  | aViJ db 'vili'.0                  | ÷.       | DATA | XREF:  | .data:stru 606EA0îo              |
| .data:00009F59  | db 0                              |          |      |        |                                  |
| .data:00609F5A  | db 0                              |          |      |        |                                  |
| .data:00609F5B  | db 0                              |          |      |        |                                  |
| .data:00609F5C  | aTK ENDSWITCH db 'TK ENDSWITCH',0 |          | DATA | XREF : | .data:stru 606EA010              |
| .data:00609F69  | db 0                              | 100      |      |        | destantstatemen—analasse a       |
| .data:00609F6A  | db 0                              |          |      |        |                                  |
| .data:00609F6B  | db 0                              |          |      |        |                                  |
| .data:00609E6C  | aV 0:                             |          | DATA | XREF:  | .data:stru 606EA0 <sup>†</sup> o |
| .data:00609F6C  | unicode 0, <v>,0</v>              |          |      |        |                                  |
| .data:00600070  | aTk case db 'TK CASE',0           |          | DATA | XREF:  | .data:stru 606EA0 <sup>†</sup> o |
| .data:00609F78  | av_1:                             |          | DATA | XREF:  | .data:stru_606EA01o              |
| .data:00609F78  | unicode 0, <v>,0</v>              |          |      |        |                                  |
| .data:00609F7C  | aTk_default db 'TK_DEFAULT',0     | 5        | DATA | XREF:  | .data:stru_606EA0To              |
| .data:00609F87  | db 0                              |          |      |        |                                  |
| .data:00609F88  | aV_2:                             | -        | DATA | XREF:  | .data:stru_606EA01o              |
| .data 00609F88  | Dnicode 0, <v>,0</v>              |          |      |        |                                  |
| .data:00609F8C  | aTk_return db 'TK_RETURN',0       | -        | DATA | XREF:  | .data:stru_606EA01o              |
| .data:00609F96  | db 0                              |          |      |        |                                  |
|                 |                                   |          |      |        |                                  |

To give you a better idea how it works:

```
aGetfreehandslot db 'getFreeHandSlot',0
aGetfreehandslot db 'getFreeHandSlot',0
                                                 aIo_61 db 'io',0
alo 61 db 'io',0
                                                 db
                                                       ß
     A
dh
                                                 aGetyear db 'getYear',0
aGetyear db 'getYear',0
                                                 al db 'i',0
aI:
                                                       R
                                                 db
unicode 0, <i>,0
                                                 dh
aGetmonth db 'getMonth'.0
                                                       6
                                                 aGetmonth db 'getMonth',0
db
      0
                                                 db
db
      0
                                                       0
                    BEFORE
                                                 db
                                                       A
dh
      0
                                                                       AFTER
                                                 db
                                                       ß
aI 0:
                                                 aI 17 db 'i',0
unicode 0, <i>,0
                                                 db
aGetweek db 'getWeek',0
                                                 db
                                                       A
al 1:
                                                 aGetweek db 'getWeek',0
unicode 0, <i>,0
                                                 aI_0 db 'i',0
aGetday db 'getDay',0
                                                 db
                                                       0
db
      ß
                                                 dh
                                                       A
aI 4:
                                                 aGetday db 'getDay',0
unicode 0, <i>,0
                                                 dh
aGethour db 'getHour',0
                                                 aI_1 db 'i',0
aI 5:
                                                 db
                                                       8
unicode 0, <i>,0
aGetminute db 'getMinute',0
                                                 db
                                                       0
                                                 aGethour db 'getHour',0
db
      0
                                                 aI_4 db 'i',0
db
      0
                                                 db
                                                       0
aI 6:
                                                       ß
unicode 0, <i>,0
                                                 dh
                                                 aGetminute db 'getMinute',0
aGetseconds db 'getSeconds',0
                                                 dh
                                                       a
db
                                                 db
                                                       A
al 7:
                                                 aI 5 db 'i',0
unicode 0, <i>,0
                                                 db
                                                       A
alsweapon db 'isWeapon',0
                                                 db
                                                       A
db
      0
                                                 aGetseconds db 'getSeconds',0
      0
db
                                                 db
                                                       ß
db
      ß
                                                 aI_6 db 'i',0
alo 62 db 'io',0
                                                 db
                                                       0
db
      R
```

## The GLOBAL\_CommandList is born

Now, one thing is certain now, the array we are working on contains a list of supported operators and built-in functions, therefore I named that variable GLOBAL\_CommandList. When stepping through the code I can now see access to the structure and this will help in analyzing the behavior of the Ultima Online Demo.

```
:00606EA0 GLOBAL CommandList struct 3 <offset aTK IF, offset sub 40D1CE, 3, offset aVil>
:00606EA0
                                                                  DATA XREF: sub 40CF6E+221r
:00606EA0
                                                                  sub 40CF6E+7ATr
:00606EA0 struct_3 <offset aTK_ELSE, offset sub_40D1F7, 2, offset aUI> ; "TK_IF"
:00606EA0 struct_3 <offset aTK_ENDIF, offset __initp_misc_winxfltr_2, 0, \
: 00606FA0
                         offset aV>
:00606EA0 struct_3 <offset aTK_WHILE, offset sub_40D29C, 3, offset aVil_0>
:00606EA0 struct_3 <offset aTK_ENDWHILE, offset sub_40D2C5, 2, \
:00606EA0
                         offset off_609EFC>
:006606EA0 struct_3 <offset aTK_FOR, offset sub_40D1B2, 3, offset aVii>
:00606EA0 struct_3 <offset aTK_ENDFOR, offset sub_40D1C3, 2, offset aVI_0>
:00606EA0 struct_3 <offset aTK_CONTINUE, offset sub_40D2F2, 2, offset aVI_1>
:00606EA0 struct_3 <offset aTK_BREAK, offset sub_40D31F, 2, offset aVI_2>
:00606EA0 struct_3 <offset aTK_GOTO, offset sub_40D342, 2, offset aVI_0>
:00606EA0 struct_3 <offset aTK_SWITCH, offset sub_40D22E, 26h, offset aViJ>
:00606EA0 struct 3 <offset aTK_ENDSWITCH, offset __initp_misc_winxfltr_3, 0, \
:00606F90
                         offset all 8>
```

#### **CLEANING UP – PART 2**

No words, just screenshots:

```
ddt::00x0cEC asn lbracket 4 db 'SH LBRACKET',0
ddt::00x0cE0 adprilst.0 db 'oprilst',0
ddt::00x0cE0 block block bloc
```

| .data:00606EA0 | struct_3 | <b>Koffset</b>                                                                                   | a  | getMaxMana, offset unk_413F42, 2Ch, \                     |
|----------------|----------|--------------------------------------------------------------------------------------------------|----|-----------------------------------------------------------|
| .data:00606EA0 |          | offset                                                                                           | a_ | _io_52>                                                   |
| .data:00606EA0 | struct_3 | Koffset                                                                                          | a_ | getCanCarry, offset unk_413F5D, 2Ch, \                    |
| .data:00606EA0 |          | offset                                                                                           | a  | io 53>                                                    |
| .data:00606EA0 | struct_3 | <b>Koffset</b>                                                                                   | a  | getSkillTotal, offset unk_413F78, 2Ch, \                  |
| .data:00606EA0 |          | offset                                                                                           | a  | io_54>                                                    |
| .data:00606EA0 | struct_3 | <b>Koffset</b>                                                                                   | a  | <pre>getCappedSkillTotal, offset unk_413F78, 2Ch, \</pre> |
| .data:00606EA0 |          | offset                                                                                           | a_ | _io_55>                                                   |
| .data:00606EA0 | struct_3 | <b>Koffset</b>                                                                                   | a_ | _getNaturalAC, offset unk_414347, 2Ch, \                  |
| .data:00606EA0 |          | offset                                                                                           | a_ | _io56>                                                    |
| .data:00606EA0 | struct_3 | Koffset                                                                                          | a_ | _getHPLevel, offset unk_413FAE, 2Ch, \                    |
| .data:00606EA0 |          | offset                                                                                           | a_ | _io_57>                                                   |
| .data:00606EA0 | struct_3 | Koffset                                                                                          | a_ | _getFatigueLevel, offset unk_413FF2, 2Ch, \               |
| .data:00606EA0 |          | offset                                                                                           | a_ | _io58>                                                    |
| .data:00606EA0 | struct_3 | Koffset                                                                                          | a_ | _getManaLevel, offset unk_414036, 2Ch, \                  |
| .data:00606EA0 |          | offset                                                                                           | a_ | _io59>                                                    |
| .data:00606EA0 | struct_3 | <b>Koffset</b>                                                                                   | a_ | _setCurHP, offset unk_41407A, 32h, \                      |
| .data:00606EA0 |          | offset                                                                                           | a_ | _voi19>                                                   |
| .data:00606EA0 | struct_3 | Koffset                                                                                          | a_ | _setMaxHP, offset unk_4140B2, 32h, \                      |
| .data:00606EA0 |          | offset                                                                                           | a_ | _voi20>                                                   |
| .data:00606EA0 | struct_3 | <b>Koffset</b>                                                                                   | a_ | _handleHealthGain, offset unk_4140F6, 51h, \              |
| .data:00606EA0 |          | offset                                                                                           | a_ | _vo_7>                                                    |
| .data:00606EA0 | struct_3 | Koffset                                                                                          | a_ | _setCurFatigue, offset unk_414128, 32h, \                 |
| .data:00606EA0 |          | offset                                                                                           | a_ | _voi21>                                                   |
| .data:00606EA0 | struct_3 | <offset< td=""><td>a_</td><td>_setMaxFatigue, offset unk_41416B, 32h, \</td></offset<>           | a_ | _setMaxFatigue, offset unk_41416B, 32h, \                 |
| .data:00606EA0 |          | offset                                                                                           | a_ | _voi22>                                                   |
| .data:00606EA0 | struct_3 | <b>Koffset</b>                                                                                   | a_ | _setCurMana, offset unk_4141A1, 32h, \                    |
| .data:00606EA0 |          | offset                                                                                           | a_ | _voi23>                                                   |
| .data:00606EA0 | struct_3 | <b>Koffset</b>                                                                                   | a_ | _setMaxMana, offset unk_4141D7, 32h, \                    |
| .data:00606EA0 |          | offset                                                                                           | a_ | _voi24>                                                   |
| .data:00606EA0 | struct_3 | Koffset                                                                                          | a_ | _setNaturalAC, offset unk_4142EF, 32h, \                  |
| .data:00606EA0 |          | offset                                                                                           | a_ | _voi25>                                                   |
| .data:00606EA0 | struct_3 | <offset< td=""><td>a_</td><td>_addHP, offset unk_41420D, 32h, offset a_voi_26&gt;</td></offset<> | a_ | _addHP, offset unk_41420D, 32h, offset a_voi_26>          |
| .data:00606EA0 | struct_3 | Koffset                                                                                          | a_ | _addMana, offset unk_414263, 32h, \                       |
| .data:00606EA0 |          | offset                                                                                           | a_ | _voi_27>                                                  |
| .data:00606EA0 | struct_3 | <b>Koffset</b>                                                                                   | a_ | _addFatigue, offset unk_4142A9, 32h, \                    |
| .data:00606EA0 |          | offset                                                                                           | a_ | _voi28>                                                   |
| .data:00606EA0 | struct_3 | Koffset                                                                                          | a_ | _doDamageWithWeapon, offset unk_41459F, 0A7h, \           |
| .data:00606EA0 |          | offset                                                                                           | а  | voooi 0>                                                  |

.data:00606EA0 struct\_3 <offset a\_\_doDamage, offset unk\_4145C0, 84h, \

# **FINAL WORD**

There is no final word yet since we are just beginning to understand the mysteries of the GLOBAL\_CommandList. The next step is most definitely naming all the functions that are being called, which will bring us yet one step closer to fully understanding the inner workings of the Ultima Online demo scripting engine.

While typing this I already have an idea what the strings like "ii", "voi" and so on mean. This will be covered in Part 2.

In Part 2, I will also add screenshots of some interesting functions inside this command list.

Enjoy waiting.